## Actualiza tu denominación/razón social y régimen capital

Si aún no realizas tu actualización de denominación/razón social o la realizaste incorrectamente debes **acceder a la app "Alta y avisos en línea":** <u>https://portaling.puebla.gob.mx/impuestos/#!/</u>

en linea": https://portaling.puebla.gob.mx/impuestos/#!/

|                                                                                                    |                                                                                                    | Ingrese su RFC: SIN0101011P2                                                                                                    |
|----------------------------------------------------------------------------------------------------|----------------------------------------------------------------------------------------------------|----------------------------------------------------------------------------------------------------|
|                                                                                                    |                                                                                                    | Datos de firma electrónica                                                                                                    |
| Captura<br>de inç                                                                                                    | tus datos<br>greso:                                                                                                    | Certificado (*.cer): Seleccionar archivo sin0101011p2.cer<br>Llave Privada (*.key): Seleccionar archivo Clavepriva_125646.key<br>Contraseña:                                                                                                    |
| • FIEL<br>• CAI                                                                                                    | PTCHA Escrit                                                                                                    | pa los caracteres que observe en la imagen:                                                                                                    |
|                                                                                                    |                                                                                                    | Ø Ii!Fj▲                                                                                                    |
|                                                                                                    |                                                                                                    | Acepta                                                                                                    |
|                                                                                                    |                                                                                                    |                                                                                                    |
| enominación/razón social:                                                                                                    |                                                                                                    | Captura tu denominación/razón social                                                                                                    |
| enominación/razón social:<br>SERVICIOS DE INTERNET_I                                                                                                    | RFC DE PRUEBA PARA US                                                                                                    | Captura tu denominación/razón social                                                                                                    |
| enominación/razón social:<br>SERVICIOS DE INTERNET_I                                                                                                    | RFC DE PRUEBA PARA US<br>Actualizar denomin                                                                                                    | Captura tu denominación/razón social                                                                                                    |
| enominación/razón social:<br>SERVICIOS DE INTERNET_I<br>Información actual:<br>RFC: SIN0101011P2 Denom<br>Actualice el dato de la denominación o razón so<br>Denominación/razón social:                                                                | RFC DE PRUEBA PARA US<br>Actualizar denomin<br>ninación/razón sociał: SERVICIOS DE INTE<br>pocial y régimen capital. debiendo ser los que con       | Captura tu denominación/razón social<br>CODELDIE<br>ación/razón social y régimen capital<br>ERNET_RFC DE PRUEBA PARA USO DEL DIE<br>tene la constancia de situacion fiscal emitida por el SAT (respetando números, espacios y signos de puntuación.<br>Constancia de situacion fiscal (PDF):                                                                                                    |
| enominación/razón social:<br>SERVICIOS DE INTERNET_I<br>Información actual:<br>RFC: SIN0101011P2 Denom<br>Actualice el dato de la denominación o razón so<br>Denominación/razón social:<br>Régimen capital:                                            | RFC DE PRUEBA PARA US<br>Actualizar denomin<br>ninación/razón social: SERVICIOS DE INTE<br>ocial y régimen capital. debiendo ser los que con        | Captura tu denominación/razón social<br>Captura tu denominación/razón social<br>Contrazón social y régimen capital<br>ERNET_RFC DE PRUEBA PARA USO DEL DIE<br>tene la constancia de situacion fiscal emitida por el SAT (respetando números, espacios y signos de puntuación).<br>Constancia de situacion fiscal (PDF):<br>Seleccionar archivo Ninguno archivo selec.<br>La denominación/razón<br>social capturada debe                                                                                                    |
| enominación/razón social:<br>SERVICIOS DE INTERNET_I<br>Información actual:<br>RFC: SIN0101011P2 Denom<br>Actualice el dato de la denominición o razón so<br>Denominación/razón social:<br>Régimen capital:<br>Ejempl                                  | RFC DE PRUEBA PARA US<br>Actualizar denomin<br>ninación/razón social: SERVICIOS DE INTE<br>ocial y régimen capital. debiendo ser los que con        | Captura tu denominación/razón social<br>Co DEL DIE<br>ación/razón social y régimen capital<br>ERRET_RFC DE PRUEBA PARA USO DEL DIE<br>tenet a constancia de situacion fiscal emitida por el SAT (respetando números, espacios y signos de puntuación).<br>Constancia de situacion fiscal PDP:<br>Seleccionar archivo Ninguno archivo selec.<br>Constancia de situación recal<br>Seleccionar archivo Ninguno archivo selec.<br>Constancia de situación recal<br>Seleccionar archivo Ninguno archivo selec.<br>Constancia de situación recal<br>Seleccionar archivo Ninguno archivo selec.<br>Constancia de situación recal<br>Seleccionar archivo Ninguno archivo selec.<br>Constancia de situación recal<br>Seleccionar archivo Ninguno archivo selec.<br>Constancia de situación recal<br>Seleccionar archivo Ninguno archivo selec.<br>Constancia (respetando                                    |
| enominación/razón social:<br>SERVICIOS DE INTERNET_I<br>Información actual:<br>RFC: SIN0101011P2 Denom<br>Actualice el dato de la denominación o razón so<br>Denominación/razón social:<br>Régimen capital:<br>Ejempl<br>Denominal<br>Régimen capital: | RFC DE PRUEBA PARA US<br>Actualizar denomin<br>ninación/razón social: SERVICIOS DE INTE<br>poial y régimen capital. debiendo ser los que con<br>lo: | Captura tu denominación/razón social         CODELDE         Contrato denominación/razón social         Contrato de situación fiscal y régimen capital         EXEMPTION DE DEL DIE         Exemption de situación fiscal (PDP:         Seleccionar archivo Ninguno archivo selec.         Image: Constancia de situación fiscal (PDP:         Seleccionar archivo Ninguno archivo selec.         Image: Constancia de situación fiscal (PDP:         Seleccionar archivo selec.         Image: Constancia de situación fiscal (PDP:         Seleccionar archivo selec.         Image: Constancia de situación fiscal (PDP:         Seleccionar archivo selec.         Image: Constancia de situación fiscal (PDP:         Image: Constancia de situación fiscal (prespetando números, espacios se encuentra en dichor         Image: Constancia (respetando números, espacios signos &, ", -, /). |

Declaro bajo protesta de decir verdad que los datos proporcionados son ciertos.

I I 3

## Adjunta tu Constancia de Situación Fiscal en PDF

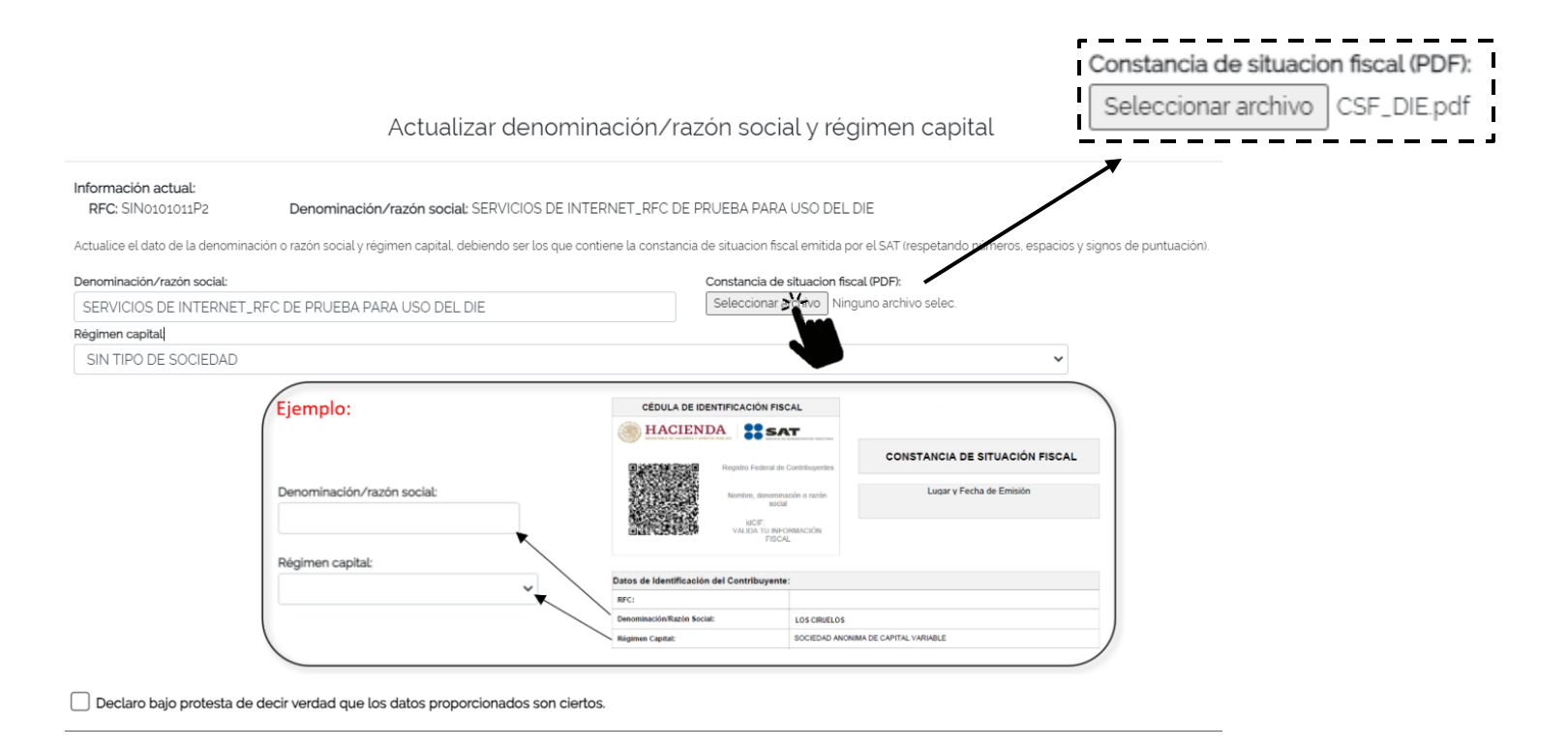

## Actualizar denominación/razón social y régimen capital

| Inf | orma | ación | act | ual:  |
|-----|------|-------|-----|-------|
|     | RFC: | SINO  | 101 | 011P2 |

Denominación/razón social: SERVICIOS DE INTERNET\_RFC DE PRUEBA PARA USO DEL DIE

Actualice el dato de la denominación o razón social y régimen capital, debiendo ser los que contiene la constancia de situacion fiscal emitida por el SAT (respetando números, espacios y signos de puntuación).

| Denominación/razón social:                                                                                                    | Constancia de situacion fiscal (PDF):                                                             |                                                                          |
|----------------------------------------------------------------------------------------------------|---------------------------------------------------------------------------------------------------|--------------------------------------------------------------------------|
| SERVICIOS DE INTERNET_RFC DE PRUEBA PARA USO DEL DIE                                                                                                    | Seleccionar archivo Ninguno archivo selec.                                                        |                                                                          |
| Régimen capital:                                                                                                    |                                                                                                   |                                                                          |
| RESPONSABILIDAD ILIMITADA<br>RESPONSABILIDAD ILIMITADA<br>RESPONSABILIDAD LIMITADA DE CAPITAL VARIABLE<br>RESPONSABILIDAD LIMITADA Y CAPITAL VARIABLE<br>SA PROMOTORA DE INVERSION DE CV. SOCIEDAD FINANCIERA DE OBJETO MULTIPLE ENTI<br>SIN TIPO DE SOCIEDAD<br>SOCIEDAD ANONIMA BURSA<br>SOCIEDAD ANONIMA BURSA<br>SOCIEDAD ANONIMA DE CAPITAL VARIABLE<br>SOCIEDAD ANONIMA DE CAPITAL VARIABLE<br>SOCIEDAD ANONIMA DE CAPITAL VARIABLE<br>SOCIEDAD ANONIMA DE CAPITAL VARIABLE SOCIEDAD DE INVERSION DE CAPITALES<br>SOCIEDAD ANONIMA DE CAPITAL VARIABLE SOCIEDAD DE INVERSION DE CAPITALES<br>SOCIEDAD ANONIMA DE CAPITAL VARIABLE SOCIEDAD DE INVERSION DE RENTA VARIABLE<br>SOCIEDAD ANONIMA DE CAPITAL VARIABLE SOCIEDAD DE INVERSION DE RENTA VARIABLE<br>SOCIEDAD ANONIMA DE CAPITAL VARIABLE SOCIEDAD DE INVERSION EN INSTRUMENTOS<br>SOCIEDAD ANONIMA DE CAPITAL VARIABLE SOCIEDAD DE INVERSION EN INSTRUMENTOS<br>SOCIEDAD ANONIMA DE CAPITAL VARIABLE. SOCIEDAD DE INVERSION EN INSTRUMENTOS<br>SOCIEDAD ANONIMA DE CAPITAL VARIABLE. SOCIEDAD DI STUBUIDORA INTEGRAL DE ACO<br>SOCIEDAD ANONIMA DE CAPITAL VARIABLE. SOCIEDAD FINANCIERA DE OBJETO MULTIPLE<br>SOCIEDAD ANONIMA DE CAPITAL VARIABLE. SOCIEDAD FINANCIERA DE OBJETO MULTIPLE<br>SOCIEDAD ANONIMA DE CAPITAL VARIABLE. SOCIEDAD FINANCIERA DE OBJETO MULTIPLE<br>SOCIEDAD ANONIMA DE CAPITAL VARIABLE. SOCIEDAD FINANCIERA DE OBJETO MULTIPLE<br>SOCIEDAD ANONIMA DE CAPITAL VARIABLE. SOCIEDAD FINANCIERA DE OBJETO MULTIPLE<br>SOCIEDAD ANONIMA DE CAPITAL VARIABLE. SOCIEDAD FINANCIERA DE OBJETO MULTIPLE<br>SOCIEDAD ANONIMA DE CAPITAL VARIABLE. SOCIEDAD FINANCIERA DE OBJETO MULTIPLE<br>SOCIEDAD ANONIMA DE CAPITAL VARIABLE. SOCIEDAD FINANCIERA DE OBJETO MULTIPLE<br>SOCIEDAD ANONIMA DE CAPITAL VARIABLE. SOCIEDAD FINANCIERA DE OBJETO MULTIPLE<br>SOCIEDAD ANONIMA DE CAPITAL VARIABLE. SOCIEDAD FINANCIERA DE OBJETO MULTIPLE | E<br>DE DE DEUDA<br>S DE DEUDA<br>S DE DEUDA PARA PERSONAS MO<br>IONES DE SOCIEDADES DE INVERSION | <b>4</b><br>Selecciona el régimen<br>capital del catálogo<br>desplegable |

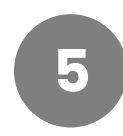

## Selecciona la casilla "Declaro bajo protesta…" y se habilitará el botón "Guardar"

|                                                                                                    | Información actual:<br>RFC: SIN0101011P2 Denominación/razón social: SERVICIOS DE INTERNET_RFC DE PRUEE                                                                                                    | BA PARA USO DEL DIE                                                                                                    |
|----------------------------------------------------------------------------------------------------|----------------------------------------------------------------------------------------------------|----------------------------------------------------------------------------------------------------|
|                                                                                                    | Actualice el dato de la denominación o razón social y régimen capital, debiendo ser los que contiene la constancia de situ                                                                                                    | iacion fiscal emitida por el SAT (respetando números, espa                                                                                    |
|                                                                                                    | Denominación/razón social: Const                                                                                                    | tancia de situacion fiscal (PDF):                                                                                                    |
|                                                                                                    | SERVICIOS DE INTERNET_RFC DE PRUEBA PARA USO DEL DIE                                                                                                    | eccionar archivo CSF_DIE.pdf                                                                                                    |
|                                                                                                    | Régimen capital:                                                                                                    |                                                                                                    |
|                                                                                                    | SIN TIPO DE SOCIEDAD                                                                                                    |                                                                                                    |
|                                                                                                    |                                                                                                    |                                                                                                    |
|                                                                                                    | Ejemplo:                                                                                                    | CACIÓN FISCAL                                                                                                    |
|                                                                                                    | () HACIENDA                                                                                                    | SAT                                                                                                    |
|                                                                                                    | · · · · · · · · · · · · · · · · · · ·                                                                                                    | constancia de Situación Fis                                                                                                    |
|                                                                                                    | Denominación/razón social:                                                                                                    | mbre, denominación o razón Lugar y Fecha de Emisión                                                                                           |
|                                                                                                    | 14 A A A A A A A A A A A A A A A A A A A                                                                                                    | IdOF:<br>ALIDA TU INFORMACIÓN                                                                                                    |
|                                                                                                    |                                                                                                    | FISCAL                                                                                                    |
|                                                                                                    | Regimen capital:<br>Datos de Identificación del Co                                                                                                    | ontribuyente:                                                                                                    |
|                                                                                                    | Inc:                                                                                                    |                                                                                                    |
|                                                                                                    | Denominación Razón Social:<br>Bénimen d'amitat                                                                                                    | LOS CIRUELOS<br>SOCIEDAD ANONIMA DE CAPITAL VARIABLE                                                                                          |
|                                                                                                    | - reguine capito.                                                                                                    | Concerns Percenting de une fine reconsta                                                                                                    |
| jo protesta                                                                                                    | de decir verdad que los datos proporcionados son ciertos.                                                                                                    |                                                                                                    |
| jo protesta                                                                                                    | de decir verdad que los datos proporcionados son ciertos.                                                                                                    |                                                                                                    |
| jo protesta                                                                                                    | de decir verdad que los datos proporcionados son ciertos.<br>Da click en el botón "guardar" para actualizar<br>Actualizar denominación/razón social y régim                                                                                                    | nen capital                                                                                                    |
| jo protesta<br>6 r                                                                                                    | de decir verdad que los datos proporcionados son ciertos.<br>Da click en el botón "guardar" para actualizar<br>Actualizar denominación/razón social y régim                                                                                                    | nen capital                                                                                                    |
| jo protesta<br>6 r                                                                                                    | de decir verdad que los datos proporcionados son ciertos.<br>Da click en el botón "guardar" para actualizar<br>Actualizar denominación/razón social y régim                                                                                                    | nen capital                                                                                                    |
| jo protesta<br>6 c                                                                                                    | de decir verdad que los datos proporcionados son ciertos.<br>Da click en el botón "guardar" para actualizar<br>Actualizar denominación/razón social y régim<br>Mal:<br>Denominación/razón social: SERVICIOS DE INTERNET_RFC DE PRUEBA PARA USO DEL DIE<br>e la denominación o razón social y régimen capital. debiendo ser los que contiene la constancia de situacion fiscal emitida por el S                                                                                                    | nen capital<br>SAT (respetando números. espacios y signos de puntuación)                                                                      |
| io protesta<br>6 Información actu<br>RFC: SIN01010<br>Actualice el dato d<br>Denominación/raz                                                         | de decir verdad que los datos proporcionados son ciertos.<br>Da click en el botón "guardar" para actualizar<br>Actualizar denominación/razón social y régim<br>Actualizar denominación/razón social y régimen<br>el a denominación o razón social: SERVICIOS DE INTERNET_REC DE PRUEBA PARA USO DEL DIE<br>e la denominación o razón social; régimen capital, debiendo ser los que contiene la constancia de situacion fiscal emitida por el s<br>ón social:                                                                                                    | nen capital<br>SAT (respetando números, espacios y signos de puntuación)<br>DF):                                                              |
| Información actu<br>RFC: SIN01010<br>Actualice el dato d<br>Denominación/raz<br>SERVICIOS DE                                                          | de decir verdad que los datos proporcionados son ciertos.<br>Da click en el botón "guardar" para actualizar<br>Actualizar denominación/razón social y régimen<br>Actualizar denominación/razón social y régimen<br>el a denominación o razón social: SERVICIOS DE INTERNET_RFC DE PRUEBA PARA USO DEL DIE<br>in social:<br>INTERNET_RFC DE PRUEBA PARA USO DEL DIE                                                                                                    | nen capital<br>SAT (respetando números, espacios y signos de puntuación)<br>DF):<br>pdf                                                       |
| Información actu<br>REC: SIN01010<br>Actualice el dato d<br>Denominación/raz<br>SERVICIOS DE<br>Régime capital                                        | de decir verdad que los datos proporcionados son ciertos.<br>Da click en el botón "guardar" para actualizar<br>Actualizar denominación/razón social y régim<br>Actualizar denominación/razón social y régimen<br>el a denominación o razón social: SERVICIOS DE INTERNET_RFC DE PRUEBA PARA USO DEL DIE<br>e la denominación o razón social y régimen capital, debiendo ser los que contiene la constancia de situacion fiscal emitida por el s<br>on social:<br>INTERNET_RFC DE PRUEBA PARA USO DEL DIE                                                                                                    | n <b>en capital</b><br>SAT (respetando números, espacios y signos de puntuación)<br>DF):<br>pdf                                               |
| Información actu<br>RFC: SIN01010<br>Actualice el dato d<br>Denominación/raz<br>SERVICIOS DE<br>Régimen capital:<br>SIN TIPO DE S                     | de decir verdad que los datos proporcionados son ciertos.<br>Da click en el botón "guardar" para actualizar<br>Actualizar denominación/razón social y régim<br>Actualizar denominación/razón social y régim<br>ual:<br>Denominación/razón social: SERVICIOS DE INTERNET_RFC DE PRUEBA PARA USO DEL DIE<br>e la denominación o razón social: y régimen capital. debiendo ser los que contiene la constancia de situacion fiscal emitida por el s<br>ón social:<br>INTERNET_RFC DE PRUEBA PARA USO DEL DIE<br>OCIEDAD                                                                                                    | nen capital<br>SAT (respetando números, espacios y signos de puntuación)<br>DF):<br>pdf                                                       |
| Información actu<br>RFC: SIN01010<br>Actualice el dato d<br>Denominación/raz<br>SERVICIOS DE<br>Régimen capitat:<br>SIN TIPO DE S                     | de decir verdad que los datos proporcionados son ciertos.<br>Da click en el botón "guardar" para actualizar<br>Actualizar denominación/razón social y régime<br>Actualizar denominación/razón social y régime<br>al:<br>Denominación/razón social: SERVICIOS DE INTERNET_RFC DE PRUEBA PARA USO DEL DIE<br>e la denominación o razón social y régimen capital, debiendo ser los que contiene la constancia de situacion fiscal emitida por el s<br>én social:<br>INTERNET_RFC DE PRUEBA PARA USO DEL DIE<br>OCIEDAD<br>Fiemplo:                                                                                                    | nen capital<br>SAT (respetando números, espacios y signos de puntuación)<br>DFI:<br>pdf                                                       |
| Información actur<br>RFC: SIN01010<br>Actualice el dato d<br>Denominación/raz<br>SERVICIOS DE<br>Régimen capital:<br>SIN TIPO DE S                    | de decir verdad que los datos proporcionados son ciertos.<br>Da click en el botón "guardar" para actualizar<br>Actualizar denominación/razón social y régime<br>Actualizar denominación/razón social y régime<br>al:<br>Denominación/razón social: SERVICIOS DE INTERNET_RFC DE PRUEBA PARA USO DEL DIE<br>e la denominación o razón social y régimen capital. debiendo ser los que contiene la constancia de situacion fiscal emitida por el s<br>én social:<br>INTERNET_RFC DE PRUEBA PARA USO DEL DIE<br>OCIEDAD<br>Ejemplo:<br>CEDUAD DE IDENTIFICACIÓN FISCAL<br>MACIENDA                                                                                                    | nen capital<br>SAT (respetando números, espacios y signos de puntuación)<br>DFI:<br>pdf                                                       |
| io protesta<br>6<br>Información actu<br>RFC: SINO1010<br>Actualice el dato d<br>Denominación/raz<br>SERVICIOS DE<br>Régimen capital:<br>SIN TIPO DE S | de decir verdad que los datos proporcionados son ciertos.<br>Da click en el botón "guardar" para actualizar<br>Actualizar denominación/razón social y régime<br>al:<br>Denominación/razón social: SERVICIOS DE INTERNET_RFC DE PRUEBA PARA USO DEL DIE<br>e la denominación o razón social y régimen capital. debiendo ser los que contiene la constancia de situacion fiscal emitida por el s<br>ón social:<br>INTERNET_RFC DE PRUEBA PARA USO DEL DIE<br>OCIEDAD<br>Ejemplo:<br>CONSTRUCTOR DE IDENTIFICACIÓN FISCAL<br>MARCENTICA DE IDENTIFICACIÓN FISCAL<br>MARCENTICA DE IDENTIFICACIÓN FISCAL<br>MARCENTICA DE IDENTIFICACIÓN FISCAL<br>MARCENTICA DE IDENTIFICACIÓN FISCAL<br>MARCENTICA DE IDENTIFICACIÓN FISCAL<br>MARCENTICA DE IDENTIFICACIÓN FISCAL<br>MARCENTICA DE IDENTIFICACIÓN FISCAL<br>MARCENTICA DE IDENTIFICACIÓN FISCAL<br>MARCENTICA DE IDENTIFICACIÓN FISCAL<br>MARCENTICA DE IDENTIFICACIÓN FISCAL<br>MARCENTICA DE IDENTIFICACIÓN FISCAL<br>MARCENTICA DE IDENTIFICACIÓN FISCAL                                                                                                    | Ten capital<br>SAT (respetando números, espacios y signos de puntuación)<br>DFI:<br>pdf                                                       |
| io protesta<br>6<br>Información actu<br>RFC: SINO1010<br>Actualice el dato d<br>Denominación/raz<br>SERVICIOS DE<br>Régimen capital:<br>SIN TIPO DE S | de decir verdad que los datos proporcionados son ciertos. Da click en el botón "guardar" para actualizar Catualizar denominación/razón social y régim  Actualizar denominación/razón social y régime  Actualizar denominación/razón social y régime  al: Denominación/razón social: SERVICIOS DE INTERNET_RFC DE PRUEBA PARA USO DEL DIE e la denominación o razón social y régimen capital debiendo ser los que contiene la constancia de situacion fiscal emitida por el S ocientar  Constancia de situacion fiscal PR Seleccionar archivo CSF_DIE COLEDAD                                                                                                    | SAT (respetando números, espacios y signos de puntuación)<br>DFI:<br>pdf<br>CONSTANCIA DE SITUACIÓN FISCAL<br>Lusar y Fecha de Emisión        |
| io protesta<br>6<br>Información actu<br>RFC: SINO1010<br>Actualice el dato d<br>Denominación/raz<br>SERVICIOS DE<br>Régimen capital:<br>SIN TIPO DE S | de decir verdad que los datos proporcionados son ciertos. Da click en el botón "guardar" para actualizar Catualizar denominación/razón social y régim  Actualizar denominación/razón social y régimen capital debiendo ser los que contiene la constancia de situacion fiscal emitida por el s  for social:  INTERNET_RFC DE PRUEBA PARA USO DEL DIE  OCIEDAD  Ejemplo:  Cenuminación/razón social:  Cenuminación/razón social:  Cenum                                                                                                   | SAT (respetando números, espacios y signos de puntuación)<br>DFR:<br>pdf<br>CONSTANCIA DE SITUACIÓN FISCAL<br>Lusar y Fecha de Emisión        |
| io protesta<br>6<br>Información actu<br>RFC: SINO1010<br>Actualice el dato d<br>Denominación/raz<br>SERVICIOS DE<br>Régimen capital:<br>SIN TIPO DE S | de decir verdad que los datos proporcionados son ciertos. Da click en el botón "guardar" para actualizar Catualizar denominación/razón social y régime  Actualizar denominación/razón social y régime  al: Denominación/razón social: SERVICIOS DE INTERNET_RFC DE PRUEBA PARA USO DEL DIE e la denominación o razón social y régimen capital debiendo ser los que contiene la constancia de situacion fiscal emitida por el s costancia de situacion fiscal PRI Seleccionar archivo CSF_DIE COLEDAD  Ejemplo: Denominación/razón social: Denominación/razón social: Denominación                                                                                                   | SAT (respetando números, espacios y signos de puntuación)<br>DFI:<br>pdf<br>CONSTANCIA DE SITUACIÓN FISCAL<br>Lucar y Fecha de Emisión        |
| Información actur<br>RFC: SIN0100<br>Actualice el dato d<br>Denominación/raz<br>SERVICIOS DE<br>Régimen capital:<br>SIN TIPO DE S                     | de decir verdad que los datos proporcionados son ciertos.<br>Da click en el botón "guardar" para actualizar<br>Actualizar denominación/razón social y régime<br>al:<br>prominación/razón social: SERVICIOS DE INTERNET_REC DE PRUEBA PARA USO DEL DIE<br>e la denominación o razón social: Yrégimen capital. debiendo ser los que contiene la constancia de situacion fiscal emitida por els<br>constancia de situacion fiscal emitida por els<br>constancia de situacion fiscal (PI<br>seleccionar archivo CSF_DIE)<br>constancia de situacion fiscal emitida por els<br>constancia de situacion fiscal (PI<br>seleccionar archivo CSF_DIE)<br>constancia de situacion fiscal (PI<br>seleccionar archivo cSF_DIE)<br>constancia de situacion fiscal (PI<br>seleccionar archivo cSF_DIE)<br>constancia de situacion fiscal (PI<br>seleccionar archivo cSF_DIE)<br>constancia de situacion fiscal (PI<br>seleccionar archivo cSF_DIE)<br>constancia de situacion fiscal (PI<br>seleccionar archivo cSF_DIE)<br>constancia de situacion fiscal (PI<br>seleccionar archivo cSF_DIE)<br>constancia de situacion fiscal (PI<br>seleccionar archivo cSF_DIE)<br>constancia de situacion fiscal (PI<br>seleccionar archivo cSF_DIE)<br>constancia de situacion fiscal (PI<br>seleccionar archivo cSF_DIE)<br>constancia de situacion fiscal (PI<br>seleccionar archivo cSF_DIE)<br>seleccionar archivo cSF_DIE<br>seleccionar archivo cSF_DIE<br>seleccio | SAT (respetando números, espacios y signos de puntuación<br>DF):<br>pdf<br><b>CONSTANCIA DE SITUACIÓN FISCAL</b><br>Luaar y Fecha de Emisión  |
| Información actur<br>RFC: SIN0100<br>Actualice el dato d<br>Denominación/raz<br>SERVICIOS DE<br>Régimen capital:<br>SIN TIPO DE S                     | de decir verdad que los datos proporcionados son ciertos.  Da click en el botón "guardar" para actualizar  Actualizar denominación/razón social y régim  Actualizar denominación/razón social y régime  Actualizar denominación/razón social y régime  Denominación/razón social: SERVICIOS DE INTERNET_RFC DE PRUEBA PARA USO DEL DIE  a denominación o razón social y régimen capital. debiendo ser los que contiene la constancia de situacion fiscal emitida por els  corestancia  proceedad                                                                                                    | SAT (respetando números, espacios y signos de puntuación)<br>DF):<br>pdf<br><b>CONSTANCIA DE SITUACIÓN FISCAL</b><br>Lugar y Fecha de Emisión |

Declaro bajo protesta de decir verdad que los datos proporcionados son ciertos.

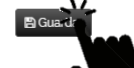